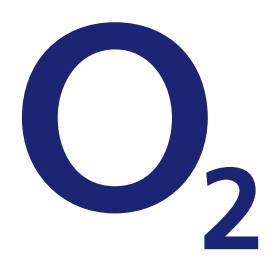

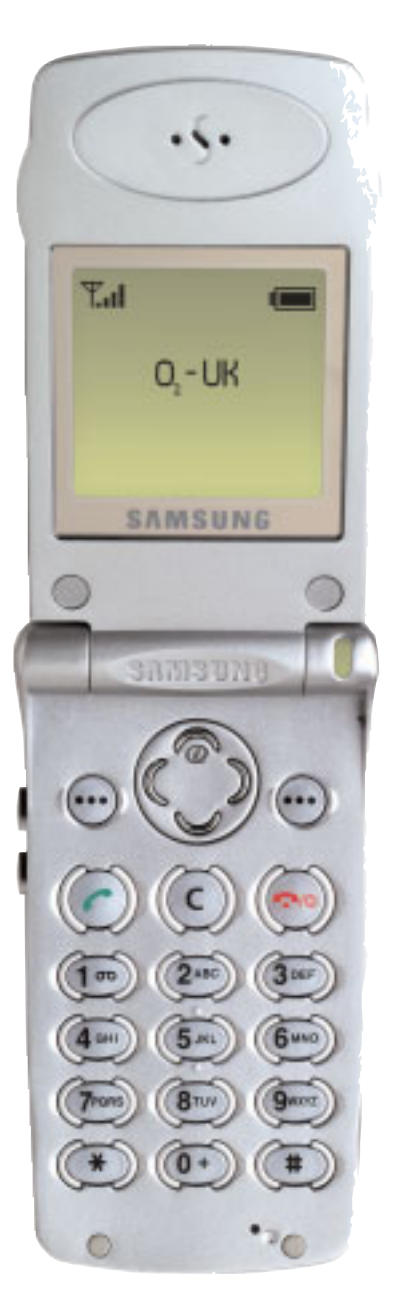

## www.o2.co.uk/simupgrade

# Samsung A300

### Default memory - SIM Phone memory capacity - 99 names

If you're unsure which keys are used to scroll through and select features, check out your phone's original user guide.

### **First things first**

Before changing any numbers on your SIM card you must check the memory capacity on your SIM and mobile phone.

- From the stand-by screen press the softkey under Name
- Press the softkey under Options
- Using arrow keys scroll to Memory status
- Press the softkey under Select
- Your phone will display the SIM card status e.g. Card memory
  - 088 used 062 free
    - vou
- Press next and you will see the phone memory status e.g. Phone memory
  - 000 used 099 free
- If there are NO numbers on the SIM card, the old SIM can be replaced with the new  $\mathsf{O}_2$  SIM.
- If there are numbers in your SIM you'll need to copy them to the phone memory

If the number of entries on your SIM card exceeds the capacity of your phone memory, please call us.

#### Copying names from your SIM

#### You can only do this one entry at a time

- 1. From the stand-by screen press the key under Name
- 2. Scroll to entry to copy, press the key under View
- 3. Press the key under Options
- 4. Scroll to option 4 Copy
- 5. Press the key under **Select**
- Phone will display a message e.g. Copy to Location 1 To Phone, press the key under OK
- Your phone will then display the copied entry You'll need to repeat this process for all entries you wish to copy
- 8. Once copying is complete, remove old SIM card and insert new  $O_2$  SIM card

#### Copying names back to your SIM

- 9. Repeat steps 1 5
- 10. Your phone will display a message e.g, Copy to Location 01 To Card, press the key under OK